# WealthEngine<sup>™</sup>

## FindWealth Online Training Guide

## **Building Your Advanced Search**

- At minimum, a full name and address are necessary to conduct an Advanced Search
- Clicking the Advanced link from a Simple Search will auto-populate your search
- Optional Fields make a difference; the more you put into your search, the better your results
  - Graduation Date must be undergraduate graduation date (used for age calculation)
  - ID is the ID number assigned to this prospect in your database (used when importing results)
  - Giving information is specific to your organization, will impact ratings & scores

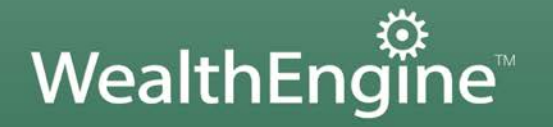

#### **Advanced Search Results Screen**

- Search Criteria box allows for Facebook/LinkedIn search on prospect
- Match List box shows data sources where matches were found, along with QOM
- QOM (Quality of Match) is a point system providing a confidence gauge for data
  - A QOM score of 9 or higher is considered an exact match
  - A QOM score of less than 9 indicates that more validation may be required
  - Click on a data source to view the QOM details found in the Match String

#### Notes

## Match Summary Tab – Ratings and Scores

P2G (Propensity to Give) score – quick way to segment results

- P2G 1's are major gift prospects (1-0 are best of the best)
- P2G 2's are potential upgrade & planned giving prospects
- P2G 3's are annual fund prospects
- P2G 4's are prospects for direct mail acquisition
- P2G 5's do not match any WealthEngine data sources
- Giving Capacity Rating/Range easy way to segment by Estimated Giving Capacity
- Influence measure of a prospect's influence/connections in their community
- Inclination measure of a prospect's willingness to give based on past donations
- Accredited Investor A Yes or No flag identifying significantly wealthy individuals
- Planned Giving Ratings identify prospects for three types of gifts: bequest, annuity or trust
  - Ratings are based on a combination of age and Estimated Giving Capacity

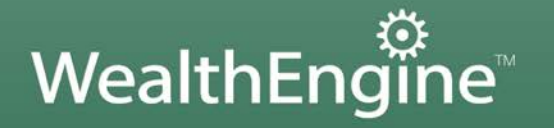

## Match Summary Tab – Estimated Giving Capacity

Aggregate Information – summary of key information found in data sources

• Property count only includes currently owned properties with a QOM of 9 or higher

#### Estimated Giving Capacity is a combination of five components:

- Income uses data from Market Guide, Hoover's, Lexis-Nexis or Household Profile
- Stock data found in Wealth ID Securities
- Pension only included if plan has five or less members
- Real Estate Total value of properties included in Property Count
- Giving Includes all political giving and any giving to your organization

😟 Estimated Giving Capacity - total amount prospect can give to any & all causes over a five year span

# Notes

### **Additional Tools**

Supplemental Rating Information – add or subtract values to or from aggregate values

- Click on the green plus to access
- 😟 Recalculation Options add giving information or age criteria, adjust Giving Capacity formula
  - Click on the calculator and pencil it access
- 😟 Expanded Web Search search for additional information using a variety of popular search engines
  - Within a data source record, click on the magnifying glass 🙆 to access

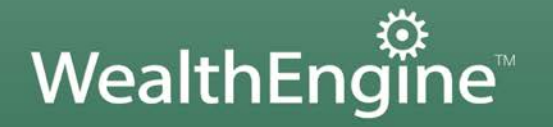

| Circle of Friends                                                                                |
|--------------------------------------------------------------------------------------------------|
| 🔅 Each prospect searched has a Circle of Friends, a list of their personal network of colleagues |
| The Inner Circle is your list of active supporters, which can include:                           |
| Board Members                                                                                    |
| • Staff                                                                                          |
| Loyal Donors                                                                                     |
| Longtime Volunteers                                                                              |
| When viewing a prospect's Circle of Friends, your Inner Circle members will be highlighted       |
| • These highlights provide valuable insight as to how to approach a prospect for cultivation     |
| 🌣 There are two ways to create your Inner Circle:                                                |
| • Search each individual you wish to add, then add these individuals from your History           |
| • Work with your Client Service Representative to upload a spreadsheet of names & addresses      |
| Notes                                                                                            |
|                                                                                                  |
|                                                                                                  |

For more information, feel free to sign up for our fee weekly training, presented in two parts:

District Introduction to FindWealth Online - Tuesdays at 2:00pm Eastern

Applications of FindWealth Online - Wednesdays at 2:00pm Eastern

To register, contact your Client Service representative or view our full training schedule at:

www.wealthengine.com/nonprofit/our-services/product-training

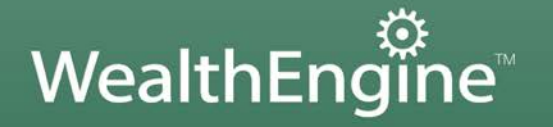

### History Section – Searching and Actions

- Every Advanced Search is automatically saved in your History section
- Search screen provides options for sorting and filtering your History records
- "I Want To" drop-down box provides options for managing your History records, including:
  - Delete permanently delete records from your History
  - Inner Circle Creation add individuals from History to your Inner Circle list
  - Combine Two Records merge two records to create a single composite profile
  - Move to Folder used to move records between folders and create new folders

Notes

## History Section – Reports and Exports

The <u>Report Options</u> link allows you to create "canned" reports on your History records

- Reports can be run on entire History or a selected subset of records
- Stats report is a popular report providing a high-level overview of your prospect pool

The Export Options link allows you to export History records to an Excel or .csv file

- You can generate an export file for your entire History or a selected subset of records
- Each record must have an ID number in order to utilize any of the DMS export formats
- Your Client Service Representative is available to assist with import/export questions

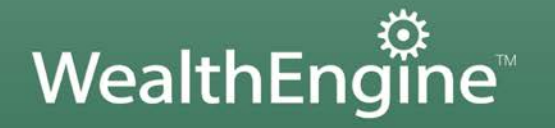

## History Section – Validating Your Results

- 🔅 To view a prospect's History Profile, simply click on their last name, which appears as a hyperlink
- 🥨 When viewing data source records, click on the red X to delete 🔀
- When validating your results, some points to remember:
  - Use the Quality of Match as a guide; focus on the lowest scores
  - Use time wisely; focus on data sources with the biggest impact, like stocks or real estate
  - Use data sources with a high QOM as points of reference for comparison

For more information, view the Tips for Validating Your Data document

Notes

## DataQuick

- DataQuick provides an additional resource for researching real estate
- Reverse lookup allows you to search by name for the owner of a property
  - Excellent tool for uncovering property held in a trust
  - Add property values search profiles using the Supplemental Rating Information tool
- Select Property Profile and Property History reports to view record information
- Also allows for basic prospecting
  - Search for property owners on an affluent street using reverse lookup

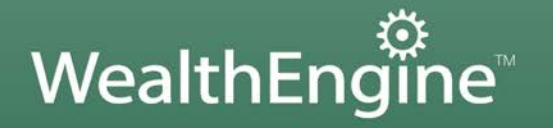

## **Dialog NewsRoom**

Dialog NewsRoom allows you to search over 12,000 news publications at once

- Can search by keyword, journal, company or individual name
- Focus your search on a specific timeframe to narrow your results

Search results screen will include links to full text of articles

Create an alert from the search results screen to receive an email when new articles are available

Notes

## **Organization Search**

Organization Search is a research tool providing information on companies

Search by company name to see records listed in the top pane

- Records will be listed with a grid indicating data source matches
- Click on a record to see detail information in the bottom pane
  - Navigate through data sources using the links at the top of the detail record
  - Click on the Circle of Friends link (COF) to see a list of board members for the organization

# WealthEngine<sup>™</sup>

## FindWealth Online Training Guide

## **Foundation Search**

- The Foundation Search tool can be used to search for foundations or nonprofits
- Search for local foundations by city and state or by zip code
  - Use the NTEE code form to narrow your search by mission/area of focus
- Search for information on prospects' family foundations by name to see:
  - Foundation officers
  - Foundation assets
  - Past 990 records listing past gifts

Also allows for basic prospecting

- Search for local nonprofits with similar missions to your own
- Click on foundation records to view past & present board members
- Search these individuals in FindWealth Online to see if they are viable prospects

Notes

If you have additional questions, feel free to contact

WealthEngine's Client Service department:

(301) 215-5980, option 3

customerservice@wealthengine.com